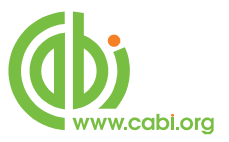

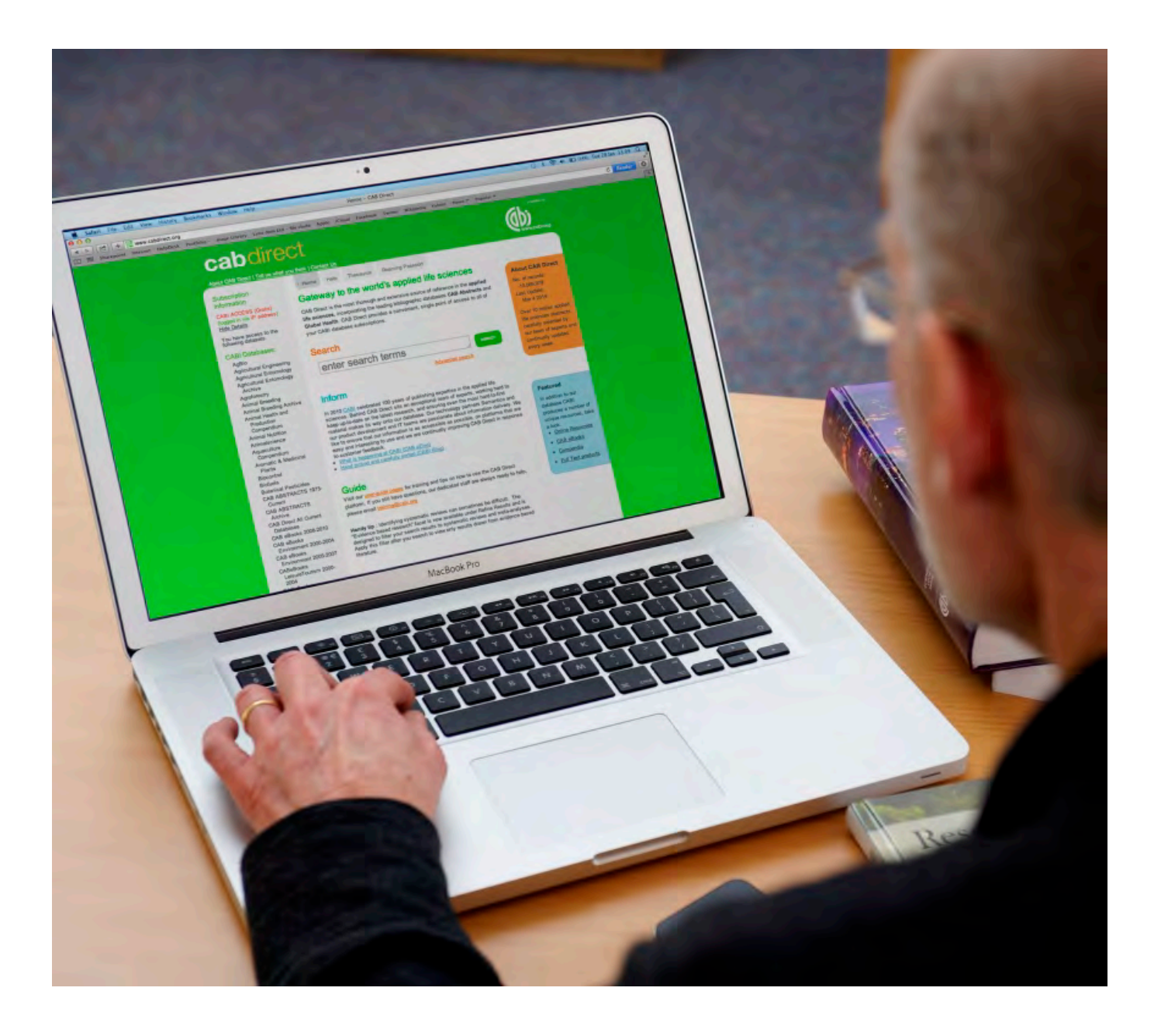

# Учебные материалы для CABI CAB Direct

Простой поиск в CAB Abstracts

www.cabi.org KNOWLEDGE FOR LIFE

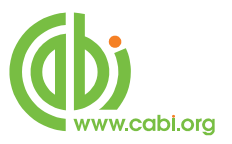

## Содержание

| Главная страница CAB Direct                | 3  |
|--------------------------------------------|----|
| Методы поиска                              | 4  |
| Результаты поиска                          | 7  |
| Детализирование результатов поиска         | 8  |
| Опции для Детализирования включают в себе: | 9  |
| Записи на выпуск                           | 10 |
| Электронная почта                          | 12 |
| Экспорт                                    | 12 |
| Скачивание в виде MARC записи              | 12 |
| История поиска:                            | 13 |
| MyCABDirect                                | 14 |

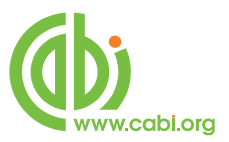

## Главная страница CAB Direct

| Cabdire                                                                       | ect<br>tyou think   <u>Contact Us</u>                                                                                                    |                                                                                                    |
|-------------------------------------------------------------------------------|----------------------------------------------------------------------------------------------------|----------------------------------------------------------------------------------------------------|
| Subscription<br>Information<br>CABI Head Office<br>(logged in via IP address) | Home Help Thesaurus     Gateway to the world's applied life sciences     CAB Direct is the most thorough and extensive source of reference in the applied                                                                                                    |                                                                                                    |
| Show Details<br>Log Out                                                       | life sciences, incorporating the leading bibliographic databases CAB Abstracts and<br>Global Health. CAB Direct provides a convenient, single point of access to all of your<br>CABI database subscriptions. Enter your keyword below to search over 8 million<br>bibliographic records, over 85,000 full text articles, plus authoritative reviews, news<br>articles and reports! | About CAB Direct<br>No. of records:<br>8,914,256<br>Last Update:                                               |
| <u>MyCABDirect</u><br>About MyCABDirect<br>Create a free account              | Search<br>enter search terms<br>Advanced search                                                                                                    | Jul 30 2010<br>Over 8 million<br>bibliographic and full<br>text applied life scienc<br>articles hand picked by |
|                                                                               | News: We are pleased to announce that CAB Direct now has the ability to be<br>searched via MetaLib. For some of you this is an important update and we thank you<br>for your patience while we overcame some technical difficulties to become fully<br>compliant with MetaLib standards.                                                                                           | our team of experts an updated weekly.                                                                         |
|                                                                               | Other news : June 2010: New CAB Direct Enhancements<br>In response to your needs we have made some improvements and<br>enhancements to CAB Direct to enable your searching, outputting and<br>saving of records to be simpler and faster:                                                                                                    | Featured<br>In addition to our<br>database CABI                                                                |

Это главная страница CAB Direct, которая предлагает простое, «Google-подобное» окно для поиска, а также и ссылки к словарю CAB Thesaurus и «MyCABDirect». Это окно позволяет пользователям выполнять несложные, единичные поиски или поиски множества слов. Точно так-же, как и при поиске с Google, пользователи имеют возможность использовать «Натуральный язык», как в нижнем примере:

## The housing of cattle in Europe

При поиске на Натуральном языке, система автоматически выбирает только важные слова, в этом случае – Housing, Cattle и Europe и игнорирует все остальные незначительные слова. Этот поиск выполняется нажимая зеленую кнопку согода все выбранные понятия будут затребованы с «невидимым» И между ними. Конечный список записей будет содержать все три ключевых слова. Этот самый поиск может быть выполнен набирая в окно самостоятельно понятия или «ключевые слова», так как они известны в обычном смысле, как указано ниже:

## housing cattle europe

Все понятия будут объединены через AND, как и в предидущем примере, с таким же результатом поиска.

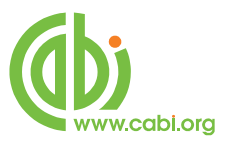

## Методы поиска

#### Расчленение слова и укорочение

По правилу, CAB Direct применяет так называемое «расчленение слова». В большинстве случаев, это способствует поиск, находя дополнительные понятия с общим корнем. Если, например, подать запрос на слово «housing», система найдет еще слова «house» и «houses» и «housed». Но, как и укорочение, расчленение слова на части может в некоторых случаях найти нерелевантные записи. Чтобы выключить расчленение при поиске, просто поставьте слово в кавычки, как в «housing».

Чаще всего, расчленение исключает необходимость от укорочения, но его можно применить и в этом случае. При поиске слов, у которых одинаковое начало или корень, использование укорочения может сэкономить время. Чтобы применить неограниченное Укорочение, используйте звездочку (\*), как в следующем примере:

#### Nutri\*

Так система будет искать слова, начинающие на NUTRI и найдет понятия NUTRIA, NUTRIENT, NUTRIENTS, NUTRITION, т. д.

#### Поиск фразы

В некоторых случаях, пользователь пожелает искать более конкретную фразу, а не будет просто искать отдельные, единичные слова, связанных через AND. Как пример можно представить понятие «cattle housing». Чтобы определить точно запрос на фразу, просто вставьте фразу в кавычки, как показано ниже.

## "cattle housing"

#### Связывание заданных терминов с «булевыми операторами»

Т Есть три основных «булевых операторов», которые используются для точного поиска. Это:

- 1. AND
- 2. OR
- 3. NOT

Фразы и единичные слова можно искать и в комбинации, а для этого их нужно связать, через булевый оператор «AND», как в указано в следующем примере.

## "cattle housing" europe "animal welfare"

Такой запрос может вывести единственно записи, в которых фигурируют эти три понятия вместе. Имейте ввиду, что когда вы вводите на поиск более чем одно понятие, без значения слово или фразу, система их автоматически комбинирует через «AND». Все же, для ясности,

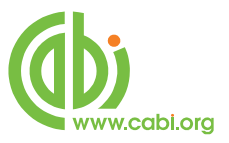

вы можете по желанию ввести «AND» с маленьким или с большим шрифтом, как видно в нижнем примере.

## "cattle housing" AND europe AND "animal welfare"

Остальные два булевых операторов — OR и NOT можно использовать чтобы изменить или улучшить ваш поиск. Вас интересуют исследования на темы скот или овцы или кони. Если просто введем три понятия — cattle sheep horses, мы получим записи, которые содержат все три слова. Они автоматически будут объединены через AND. Мы не сможем найти записи, в которых упомянуты одно или две из этих понятий. А это серьезно ограничит наш поиск. В этом конкретном примере мы желаем найти записи, в которых содержатся все три слова или любое из них по отдельности.

Чтобы сделать такой поиск, мы можем использовать оператор OR, как в следующем примере:

## cattle OR sheep OR horses

Такой поиск найдет записи, содержащие любое из трех запрошенных понятий. ОR оператор «расширяет» поиск. Поиск расширяется все больше с каждым следующим добавлением понятия с OR.

Третий булевый оператор это NOT, а он может использоваться для исключения понятий из вашего поиска. Вы интересуетесь в разведении, но вас не интересует генетика. Для этого, используйте оператор NOT, как указано ниже:

## breeding NOT genetics

Этот поиск найдет все записи, содержащие слово разведение и выключит из поиска записи, в которых фигурирует слово генетика. Оператор NOT ограничит ваш поиск и уменьшит его. Используйте оператор NOT с повышенным вниманием, так как возможно непреднамеренно потерять данные, которые имели бы отношение к теме.

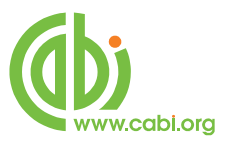

## Применение нескольких «булевых операторов»

Мы уже рассмотрели как применять каждый из булевых операторов по отдельности, но во многих случаях полезно использовать два или больше из них в одном сложном поиске. Предположим, что нам нужна информация о разведении овец или скота или коней, но нас не интересуют вопросы генетики. Нам нужно найти записи, или набор записей, на тему скот или овцы или кони из этой группы и еще записи, которые содержат понятие разведение. И, наконец, нам нужно выключить из запроса на поиск записи, в которых содержится слово генетика. В этом поиске необходимо использовать AND, OR и NOT, как показано в нижнем примере:

## cattle OR sheep OR horses AND breeding NOT genetics

Перед тем как провести поиск, нужно сделать еще следующее. Мы должны указать системе порядок проведения поиска. Во первых, мы желаем найти записи на тему cattle OR sheep OR horses, а затем мы желаем сочетать эту группу (или набор записей) со словом разведение, и когда эта операция закончена, окончательная операция должна быть исключение из этой группы всех записей, в которых содержится слово генетика. Чтобы специфицировать порядок поиска, мы используем парентезу, или круглые скобки, чтобы закрыть все три отдельные операции. Мы желаем, чтобы операция OR была первой, так что мы ставим все понятия с OR в один набор скобок, как указано в примере:

## (cattle OR sheep OR horses) AND breeding NOT genetics

А сейчас мы желаем провести AND операцию и поэтому ставим ее во второй набор скобок:

## ((cattle OR sheep OR horses) AND breeding) NOT genetics

Так как NOT операция находится вне обоих наборов скобок, она будет произведена последней. Сейчас уже мы нажимаем на кнопку Поиск и поиск произойдет правильно, в порядке, в котором мы желаем.

С некоторой практикой, использование Булевых операторов и скобок, может применяться при проведении сложных и аккуратных поисков, которые принесут отличные, соответствующие результаты.

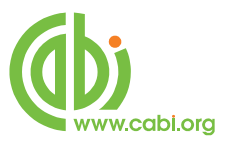

## Результаты поиска

Результаты поиска выставляются в формате короткой записи на экране «Результаты поиска», как показано ниже. Записи расположены по порядку по датам, начиная с последней записи, добавленной в систему. Так вы всегда видите самые новые записи первыми, а это важно, если вы проводите один и тот-же поиск регулярно. Существует еще и возможность просматривать результаты по соответствии. При выборе этой опции, самые соответствующие записи выходят первыми в списке.

На этой странице записи выставляются с Заглавием статьи, с Библиографическими данными и коротким разделом из Резюме. По правилу, вы видите 10 записей на странице, но можете переменить настройки и рассматривать 100 записей одновременно, выбирая эту опцию в контекстном меню, которое выделено на скриншоте на следующей странице.

Чтобы рассмотреть целую запись базы данных, нажмите на заглавие записи или на связь View Abstract («Просмотр Резюме») в самой нижней части записи. Это перенесет вас к экрану с полной записью.

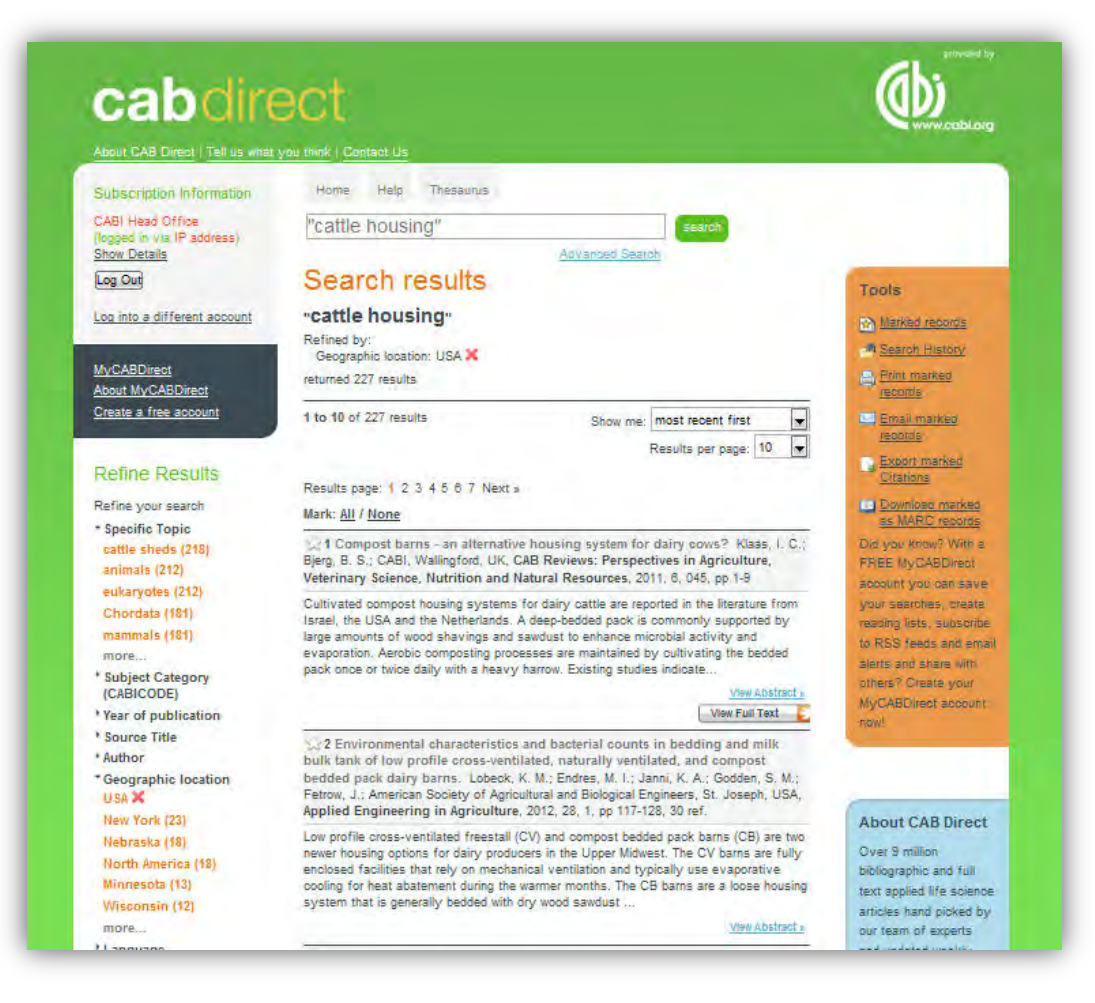

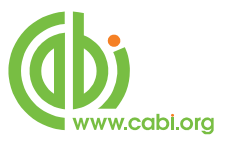

## Детализирование результатов поиска

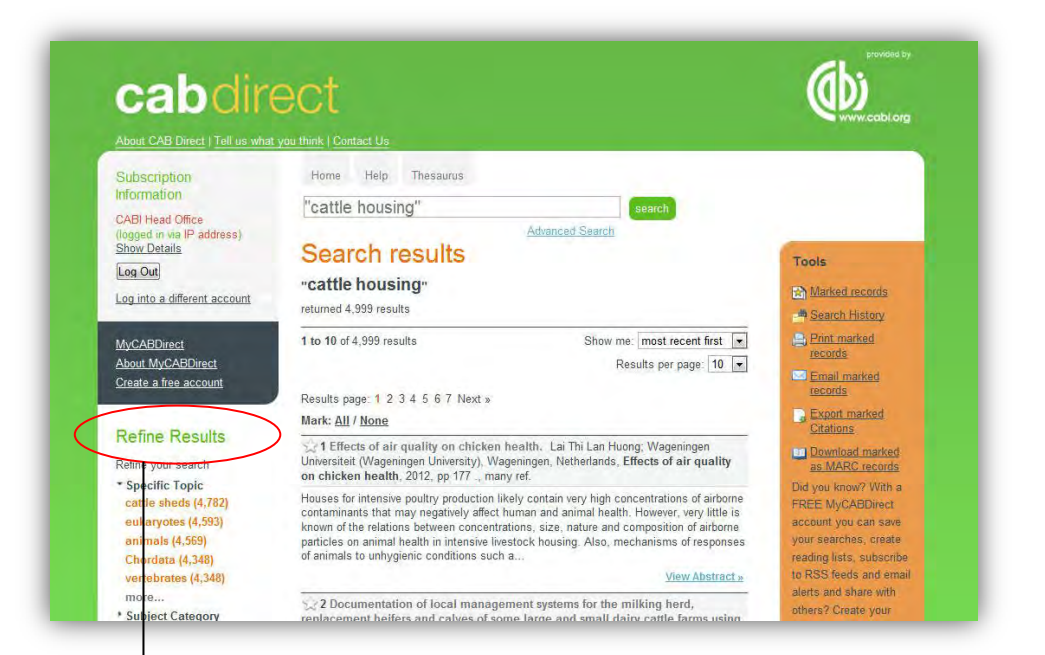

#### Refine Results

Refine your search \* Specific Topic cattle sheds (4,782) eukaryotes (4,593) animals (4,569) Chordata (4,348) vertebrates (4,348)

- more... • Subject Category (CABICODE)
- \* Year of publication
- \* Source Title
- \* Author
- Geographic location
- \*Language
- \* Full Text
- Your CABI Databases

С левой стороны списка с результатами виден список с опциями «Детализирование результатов поиска». Эти растяжимые списки с понятиями из поисков, составляются по текущим результатам поисков на базе анализа содержания найденных записей. Понятия, имена, коды и даты, которые появляются чаще всего в записях из разных областей, стоят в списке по порядку появления, а с правой стороны каждого понятия видно количество всех записей из текущего списка, которые содержат эти понятия, имена, коды и даты. На каждую запись в этом списке можно нажать, она является связью к поиску и если кликнуть на нее, это детализирует (или ограничит) текущий поиск до записей, в которых содержится только эта конкретная запись. Полный список с опциями для детализирования показан ниже.

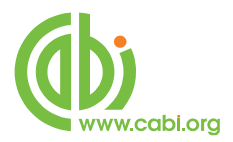

## Опции для Детализирования включают в себе:

|                    | Это понятия САВІ контролированного составления         |
|--------------------|--------------------------------------------------------|
| Конкратная тома    | каталогов. Они используются как указатель по основным  |
| Копкретная тема    | понятиям в первоначальной статье. Полезны при          |
|                    | нахождении действительно важных документов.            |
| Katoropus tomu     | Коды по понятиям и связанные с ними заголовки, которые |
| (CABICODES)        | используются для кодирования обширных тематических     |
| (CABICODES)        | областей.                                              |
| Год публикации     | Год, в котором публикована оригинальная статья.        |
| Заглавие источника | Заглавие публикации, в которой статья была издана.     |
| Apton              | Индивидуальные авторы или корпоративные авторы и       |
| Автор              | имена редакторов.                                      |
| Географическое     | Термины, которые используются для определения важных   |
| местоположение     | географических понятий в первоначальной статье.        |
| Язык               | Язык оригинальной статьи.                              |
|                    | Эта ссылка ограничит результаты вашего поиска до       |
| Полный текст       | записей из базы данных с ссылками к базе данных САВІ с |
|                    | бесплатными полными текстами статей.                   |
|                    | Эта ссылка дает возможность пользователю ограничить    |
| Ваши подписки      | свои результаты поиска до записей из, или связанными с |
|                    | определенными базами данных САВІ.                      |

Чтобы рассмотреть их полностью, расширите списки, нажимая на них. Нажмите на **more...** чтобы расширить списк полностью, как требуется. Чтобы детализировать свой поиск, просто сделайте клик на выбранную вами запись. Так произойдет новый поиск, который сочетает новое условие с прежним поиском и улучшит результаты до более короткого и более соответствующего списка записей. На нижнем скриншоте мы улучшили свой первоначальный поиск на тему "Cattle Housing" с географическим местоположением США.

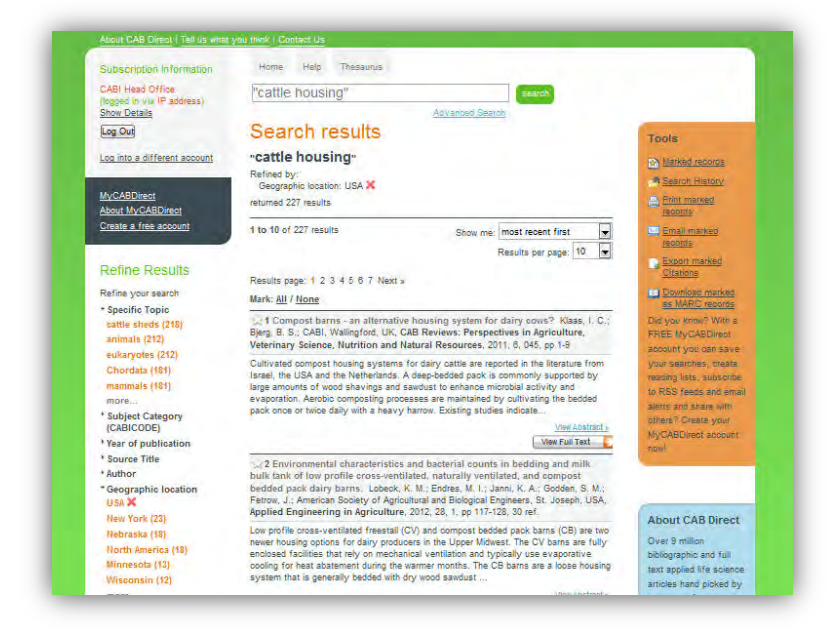

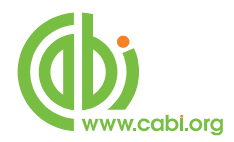

## Записи на выпуск

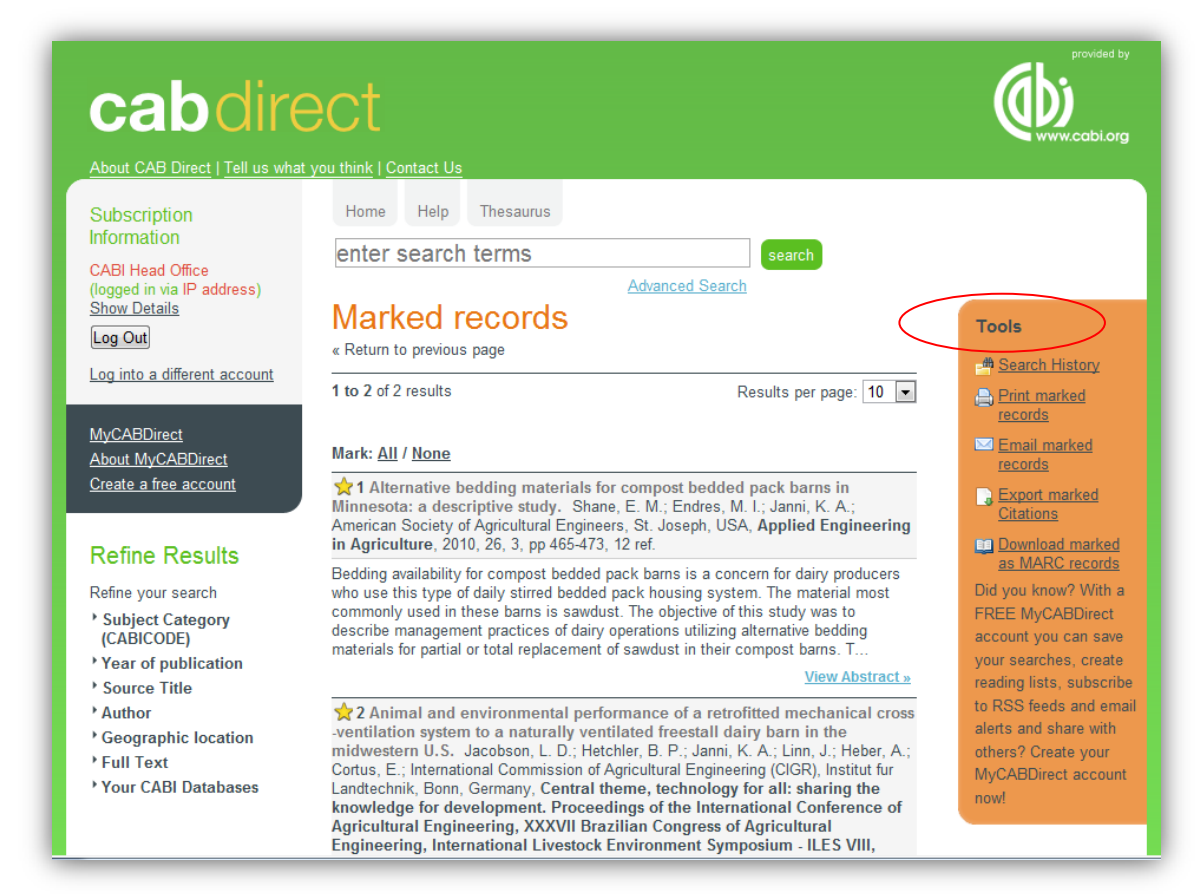

Исполнив свой поиск, вы пожелаете отпечатать или экспортировать результаты. Есть четыре основных возможностей на выпуск, которые находятся в оранжевом окне под названием **Tools**. Это:

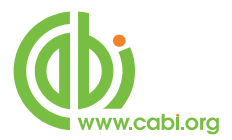

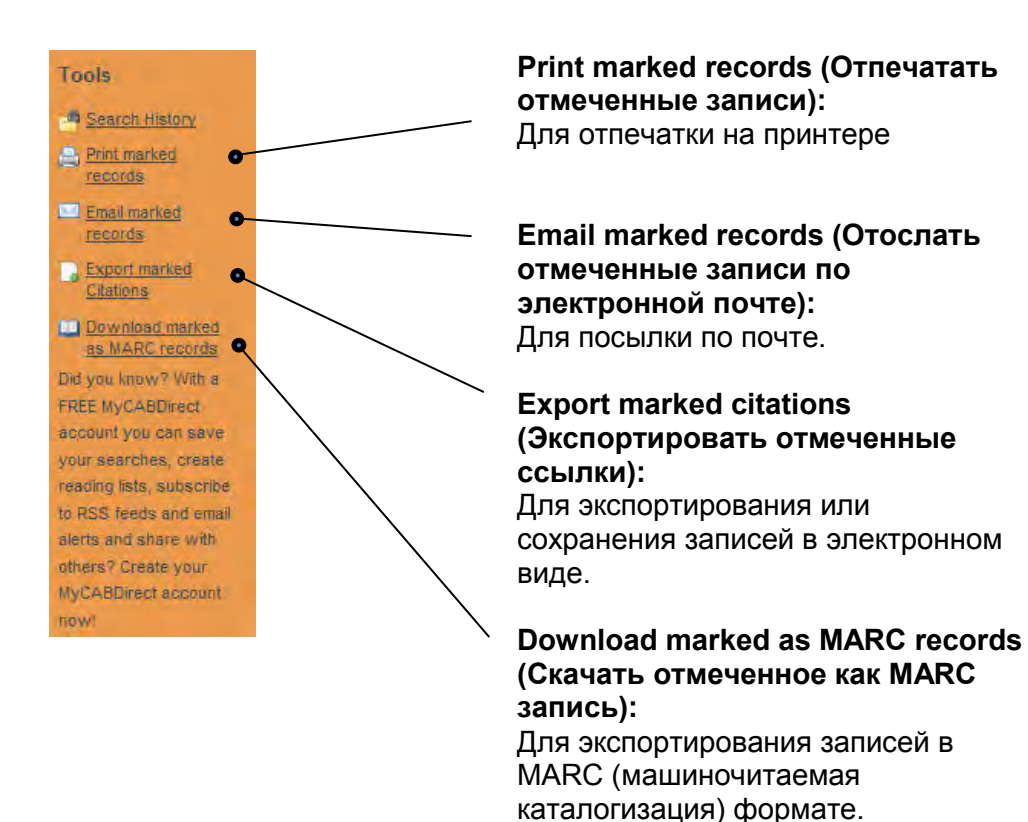

Чтобы пустить записи на выпуск, вам нужно сначала Отметить записи, которые вас интересуют. Записи могут быть отмечены индивидуально, нажимая маленькую звездочку, которая находится с левой стороны номера записи. Если вы желаете вывести все записи, которые видны на текущей странице, вы можете сделать это нажимая на ссылку Mark: All, которая находится точно над первой записью. Это отметит все записи, находящиеся на текущей странице.

Отмеченные записи будут добавлены во временный список Отметок. Этот список может быть выведен сразу или может расширятся до конца вашего поиска. Список будет расти, если вы продолжите добавлять новые записи во время всей сессии поиска. Перед тем как вывести Отмеченные записи, вы можете рассмотреть полный Список отметок, нажимая на "Marked records" («Отмеченные записи») в верхней части оранжевого окна Tools. Пример на Список отметок показан ниже:

Если необходимо, вы можете удалить записи индивидуально, нажимая на иконку звездочки, которая находится с левой стороны записи, или удалить полный Список отметок, нажимая на опцию "Mark None".

Отмеченные записи уже можно запустить на выход, выбирая одну из четырех возможностей на Печать, Отсылку, Экспорт или Скачание. Первые три опции предлагают выбор между тремя форматами - только Цитирование, Цитирование + Резюме и Полная запись.

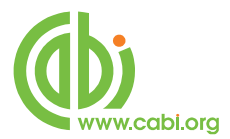

#### Электронная почта

Если вы выберете опцию Email (Отослать по электронной почте), у вас есть выбор послать запись как текст самого письма, или как приложение в Текст формате (txt) или как приложенный HTML файл. После того, как вы сделали свой выбор и ввели адрес электронной почты, нажмите кнопку Send email («Послать электронную почту»). Выберите приложенный Текст файл, если желаете редактировать записи с текстовым редактором.

#### Экспорт

Функция Export (Экспорт) позволяет пользователю сохранять записи в виде электронных файлов, которых можно импортировать в личную систему для управления базы данных как Procite, EndNote или Reference Manager. Эти три софтуерных пакета используют .RIS формат. Для того, чтобы скачать записи как «точка»RIS файл, выберите желанный формат записи, после чего нажмите на кнопку Export (Экспорт) в формате EndNote (RIS), чтобы сохранить записи. Если вы подпишетесь на RefWorks, онлайн сервис для Управления баз данных, вы сможете экспортировать записи прямо в свою Refworks базу данных, нажимая на кнопку Export to Refworks (Экспорт в Refworks).

#### Скачивание в виде MARC записи

Последняя из возможностей для выпуска это Download marked as MARC records (Скачать отмеченное как MARC запись). Эта опция позволяет пользователям скачать записи в стандартном MARC формате для сохранения и это особенно важно для пользователей, которые имеют доступ до CAB eBooks сервису и желают скачать библиографические данные для этих электронных книг, из базы данных CAB Abstracts.

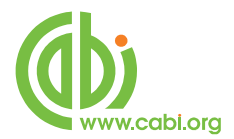

## История поиска:

Во время ваших поисков создается История, которая собирает все поиски, проведенные во время текущей сессии поиска. Чтобы рассмотреть этот список, просто нажмите на ссылку Search History в оранжевом окне Tools с правой стороны экрана с результатами Поиска. Это выведет экран История поиска, как видно ниже.

| About CAB Direct   Tell us wha                                          | t you think   Contact Us                |  |
|-------------------------------------------------------------------------|-----------------------------------------|--|
| Subscription                                                            | Home Help Thesaurus                     |  |
| Information                                                             | enter search terms search               |  |
| CABI Head Office<br>(logged in via IP address)<br>Show Details          | Advanced Search<br>Recent Searches      |  |
| Log Out                                                                 | « Return to previous page               |  |
| Log into a different account                                            | 1.  "cattle housing"<br>(4,999 results) |  |
| <u>MyCABDirect</u><br><u>About MyCABDirect</u><br>Create a free account | 2. Cattle housing<br>(19,899 results)   |  |
|                                                                         | 3. 🔟 europe                             |  |
|                                                                         | (1,376,150 results)                     |  |
|                                                                         | 4. Welfare<br>(46,468 results)          |  |
|                                                                         | Combine Selected Searches               |  |
|                                                                         | Combine Selected Searches               |  |

Этот экран показывает поиски и результаты. Вы можете запустить снова каждый из поисков в списке, просто нажимая на ссылку поиска ("cattle housing", например). Вы можете использовать этот экран, чтобы сочетать результаты из разных поисков для создания нового поиска. В примере выше, мы можем решить сочетать все три поиска вместе через AND чтобы отыскать записи по "welfare of cattle housing in Europe". Для того, чтобы сочетать поиски, просто нажмите на окошки, находящиеся у поисков, которые вам нужны, выберите Булевый оператор, который вы желаете использовать (AND, OR или NOT), и наконец нажмите кнопку Combine («Сочетать»).

Получится четвертый «набор» поиска, который будет включать в себе все соответствующие записи. Имейте ввиду, что эта История поиска не будет сохранена, когда вы выйдете из системы. Но если вы желаете сохранить этот поиск для повторного использования, вы можете сделать это через регистрацию в свой MyCABDirect аккаунт.

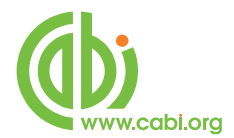

## **MyCABDirect**

Если вы создадите свой личный MyCABDirect аккаунт, вы можете персонализировать сайт и воспользоваться некоторыми дополнительными, полезными функциями CAB Direct.

Для того чтобы создать бесплатный MyCABDirect аккаунт, просто нажмите на ссылку Создать бесплатный аккаунт в сером окошке с левой стороны экрана. Вы увидите следующий экран для регистрации:

| Subscription                                                                                                    | Home Help Thesaurus       |  |
|----------------------------------------------------------------------------------------------------|---------------------------|--|
| Information                                                                                                    | enter search terms search |  |
| (logged in via IP address)<br>Show Details<br>Log Out<br>Log into a different account<br>MyCABDirect<br>About MyCABDirect | Advanced Search           |  |
| Create a free account                                                                                                    | Renister                  |  |

После того как вы заполните все подробности, нажмите на кнопку Register, чтобы создать свой аккаунт. Каждый раз, когда вы используете CAB Direct, вы можете заходить в свой MyCABDirect аккаунт, нажимая на ссылку MyCABDirect и заходя со своими личными именем пользователя и паролью. После того как вы зашли в свой аккаунт, вы сможете сохранять свои Истории поиска, сохранять индивидуальные базы данных с записями и настраивать автоматические извещения по электронной почте и на RSS канал.

Если вы нажмете на ссылку MyCABDirect, вы перенесетесь на вашу персонализированную MyCABDirect страницу, где вы можете видеть все свои рабочие поиски и все ваши сохраненные поиски и записи. Здесь у вас будет возможность сохранять на постоянно выбранные Истории поиска, настраивать извещения на электронную почту и на RSS канал и рассматривать все ваши сохраненные записи.

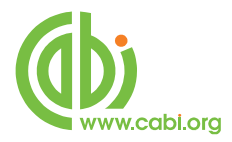

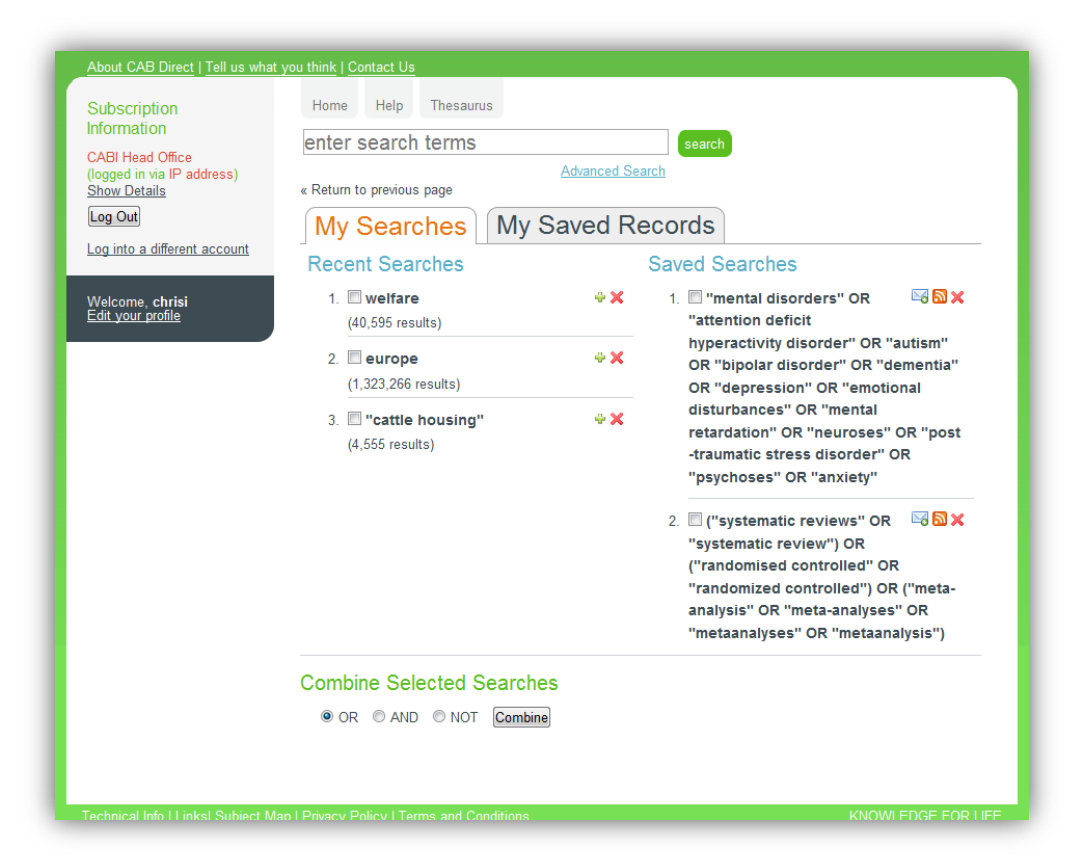

С этой страницы вы еще можете комбинировать поиски или запускать повторно поиски, просто нажимая на желанный Отчет от поиска.

My Saved Records (Мои сохраненные записи) дает возможность управлять и запускать на выпуск сохраненные записи.

| About CAB Direct   Tell us what                                                 | you think   Contact Us                                                                                                    |                                       |
|---------------------------------------------------------------------------------|----------------------------------------------------------------------------------------------------|---------------------------------------|
| Subscription                                                                    | Home Help Thesaurus                                                                                                    |                                       |
| Information                                                                     | enter search terms                                                                                                    |                                       |
| CABI Head Office<br>(logged in via IP address)<br><u>Show Details</u>           | Advanced Search<br>« Return to previous page                                                                                 |                                       |
| Log Out                                                                         | My Searches My Saved Records                                                                                                 |                                       |
| Log into a dilerent account                                                     | Select: A                                                                                                    | II / <u>None</u>                      |
| Welcome, <b>chrisi</b><br><u>Go to <b>MyCABDirect</b><br/>Edit your profile</u> | <ol> <li>Adaptation to climate change through sustainable management and development of agroforestry<br/>systems.</li> </ol> |                                       |
|                                                                                 | 2. Bovine excrement, amounts over estimated.                                                                                 |                                       |
|                                                                                 | 3. City tourism: national capital perspectives.                                                                              |                                       |
|                                                                                 | 4. Climate change will affect the Asian water towers.                                                                        |                                       |
|                                                                                 | 5. Diagnostic evidence for introduce of new soil type (sandy soils) into the Bulgarian Classification.                       |                                       |
|                                                                                 | 6. Human response and adaptation to drought in the arid zone: lessons from southern Africa.                                  |                                       |
|                                                                                 | 7. Rainfall fluctuation and changing patterns of agriculture practices.                                                      |                                       |
|                                                                                 | 8. Sequestering carbon in soils of arid ecosystems.                                                                          |                                       |
|                                                                                 | 9. Soil care and climate change.                                                                                             |                                       |
|                                                                                 | Select: A                                                                                                    | II / <u>None</u>                      |
|                                                                                 | Selecter<br>Export Cita<br>Download MARC21 rec<br>Delete from MyCABD                                                         | d records<br>tions<br>cords<br>Direct |